# How to release payslips to Web Self-Service

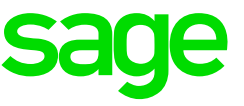

**Payroll Processing** 

## 1. Release payslips to Web Self-Service

- 1.1 Release payslips for All Pay Runs (Live Period)
- 1.2 Release payslips for specific Pay Runs
- 1.2.1 Live Pay Period
- 1.2.2 History Pay Period
- 2. Withdraw Payslips from Web Self-Service

## 1. Release payslips to Web Self-Service

To release payslips to Web Self-Service from the Navigation pane:

| Expand       | <b>Company Management</b> |
|--------------|---------------------------|
| Double click | Company Rule              |

## 1.1. Release payslips for all pay runs (live period)

To release live period payslips for all pay runs highlight the live period and click on **Release Payslips to ESS**.

| Home Company Rule De                 | tail                         |                                                                                                    |                                |                    |                      |                         |                                 |                      | ~ (                         | 9 Office 2010 👻 🕔                       |  |  |  |
|--------------------------------------|------------------------------|----------------------------------------------------------------------------------------------------|--------------------------------|--------------------|----------------------|-------------------------|---------------------------------|----------------------|-----------------------------|-----------------------------------------|--|--|--|
| 🗋 🗙 😓 💾 🤇                            | 🕨 🕜 🚱 🍕                      | la 🔊 🕎                                                                                                    |                                | 7 😭 🍏              | ×                    |                         |                                 |                      |                             |                                         |  |  |  |
| New Delete Undelete Save Refre       | esh Previous Next Item Gene  | rate Rollover Re Cak                                                                                                    | Tax Tables Release             | Check Broke        | en Close             |                         |                                 |                      |                             |                                         |  |  |  |
| Actions                              | Item<br>Item: 1 of 3         | All                                                                                                    | Actions                        | Othe               | s<br>Ir              |                         |                                 |                      |                             |                                         |  |  |  |
| Navigation #                         | Company Rule Company Rule D  | etai                                                                                                    |                                |                    |                      |                         |                                 |                      |                             | ×                                       |  |  |  |
| 🖉 Na 🔶 Rec 🕒 Co                      | Company 001 - Purp           | le Productions                                                                                                    |                                |                    |                      | Company Rule Code       | P. MONTH                        |                      |                             | ]                                       |  |  |  |
|                                      | Short Description Purple Mor | nort Description Purple Monthly                                                                                                    |                                |                    |                      |                         |                                 |                      |                             |                                         |  |  |  |
| An Entity Management 🗸 🗸             | Comments                     | mments Rule Default Indicator                                                                                                    |                                |                    |                      |                         |                                 |                      |                             |                                         |  |  |  |
| 💼 Company Management 🔷               | Status A - Active            | Include Contract State Contract Carbon Carbon Carbo |                                |                    |                      |                         |                                 |                      |                             |                                         |  |  |  |
|                                      | Company Rule Details         | Na n'energia de la company fuite Carles y Link - Sobul Alisa de la company fuite Carles y Link - Sobul Alisa de la company fui |                                |                    |                      |                         |                                 |                      |                             |                                         |  |  |  |
| + 📩 Hierarchy Setup                  | Pay Period Management        | Generated Pay Perio                                                                                                    | ds Rollover History            |                    |                      |                         |                                 |                      |                             |                                         |  |  |  |
| â Company                            | Pay Cycle Definition         | Record :                                                                                                    | of 89 🙆 🔲 💥                    | 0 0 0              | 8 8 F                |                         |                                 |                      |                             |                                         |  |  |  |
| Payroll Definitions                  | Tax                          |                                                                                                    | • • •                          |                    |                      |                         |                                 |                      |                             |                                         |  |  |  |
| Company Rule                         | Business Day Definition      | Business Day Definition BCEA Take On Periods 0 C                                                                                                    |                                |                    |                      |                         |                                 |                      |                             |                                         |  |  |  |
| Payments                             | Leave Pav                    | Man Rules<br>wa Pay Tax Year •                                                                                                    |                                |                    |                      |                         |                                 |                      |                             |                                         |  |  |  |
| Sage Pay     Demineration Structures | Pay Run Definition           | Deriod 1                                                                                                    | tahun Drocessing Status        | Capture Statur Cal | landar Vear Calendar | Month Day Daried Number | In Month Ray Region In Tay Year | Start Date End Date  | Business Dave In Pay Period | Work Dave In Pay Pari                   |  |  |  |
|                                      |                              | H - Histor                                                                                                    | N - Normal                     | A - Ston All       | 2016 07 - July       |                         | 5 of 12                         | 2016/07/01 2016/07/3 | 1 21                        | A a a a a a a a a a a a a a a a a a a a |  |  |  |
| Generic Tax V                        |                              | L-Live                                                                                                    | <ul> <li>N - Normal</li> </ul> | O - Open           | 2016 08 - Aug        | ust                     | 6 of 12                         | 2016/08/01 2016/08/3 | 1 20                        |                                         |  |  |  |
| <u> Employee Management</u> v        |                              | F - Future                                                                                                    | N - Normal                     | 0 - Open           | 2016 09 - Sept       | tember                  | 7 of 12                         | 2016/09/01 2016/09/3 | 0 22                        |                                         |  |  |  |
| 🖉 Utilities 🗸 🗸                      |                              | F - Future                                                                                                    | N - Normal                     | O - Open           | 2016 10 - Octo       | ober                    | 8 of 12                         | 2016/10/01 2016/10/3 | 1 21                        | . 0                                     |  |  |  |
| Constantia Califa                    |                              | F - Future                                                                                                    | N - Normal                     | O - Open           | 2016 11 - Nov        | ember                   | 9 of 12                         | 2016/11/01 2016/11/3 | 0 22                        |                                         |  |  |  |
| G Generic Helds V                    |                              |                                                                                                    |                                |                    |                      |                         |                                 |                      |                             | - F                                     |  |  |  |
| Parameters v                         |                              | Pay Run(s) for select                                                                                                    | ed Pay Period                  |                    |                      |                         |                                 |                      |                             |                                         |  |  |  |
| Reports v                            |                              | C C Record                                                                                                    | L of 6 💿 💿 🔒 🛛                 | O Ê                |                      |                         |                                 |                      |                             |                                         |  |  |  |
| Self Service v                       |                              | Pay Rur                                                                                                    | Definition Pay                 | Run Status         | Active               | Process Last            | Transaction Date                | Actual Pro           | ocessing Date               | Release To Ess                          |  |  |  |
|                                      |                              | MAIN - Main P                                                                                                    | ayrun 🔹 0 - Open               |                    | ×                    |                         | 2016/08/01                      | <none></none>        |                             | <u>v</u>                                |  |  |  |
| Exports V                            |                              | ANN_BON - A                                                                                                    | nual Bonus 5 - Inactive        |                    |                      |                         | 2016/08/01                      | <none></none>        |                             |                                         |  |  |  |
| Job Costing 🗸 🗸                      |                              | ADJUSTMENT                                                                                                    | - Adjustment 0 - Open          |                    | × 1                  |                         | 2016/08/01                      | <none></none>        |                             |                                         |  |  |  |
| 🗱 Equity Management 🗸 🗸              |                              | INTERIM - Int                                                                                                    | erim 0 - Open                  |                    | ×                    |                         | 2016/08/01                      | <none></none>        |                             |                                         |  |  |  |
| a he bulle thereases a               |                              | OVERTIME - C                                                                                                    | vertimie 0 - Open              |                    | 1                    |                         | 2016/08/01                      | <none></none>        |                             |                                         |  |  |  |
| @ JUD Profile Management V           |                              |                                                                                                    |                                |                    |                      |                         |                                 |                      |                             | _                                       |  |  |  |

The following message will be displayed.

| People |                                                                    |
|--------|--------------------------------------------------------------------|
| ?      | Are you sure you want to release payslips for all Pay Runs to ESS? |
|        | No No                                                              |

Click on **Yes** to release payslips for all pay runs to Web Self-Service.

The following message will be displayed.

| People | X                                                                |
|--------|------------------------------------------------------------------|
| 1      | Please recalculate all employees in the effected company rule(s) |
|        | ОК                                                               |

Click on **OK**.

Kindly note all active pay runs payslips will release to Web Self-Service for the live period.

|                                    |                           |                               | Period Status                    | Processing | g Status                | Capture Status | Calendar Year | Calendar Month | Pay Period Number In Mont | h Pay Period In Tax Year | Start Date    | End Date     | Business Days In Pay | Period | Work Days In Pay |
|------------------------------------|---------------------------|-------------------------------|----------------------------------|------------|-------------------------|----------------|---------------|----------------|---------------------------|--------------------------|---------------|--------------|----------------------|--------|------------------|
|                                    |                           |                               | H - History                      | N - Norma  | N - Normal A - Stop All |                | 2016          | 07 - July      |                           | 5 of 12                  | 2016/07/01    | 2016/07/31   |                      | 21     |                  |
| Þ                                  |                           |                               | L - Live 🔷 🔻                     | N - Norma  | N - Normal O - Open     |                | 2016          | 08 - August    |                           | 6 of 12                  | 2016/08/01    | 2016/08/31   |                      | 20     |                  |
|                                    |                           |                               | F - Future                       | N - Norma  | N - Normal O - Open     |                | 2016          | 09 - September |                           | 7 of 12                  | 2016/09/01    | 2016/09/30   |                      | 22     |                  |
|                                    |                           |                               | E - Euture                       | N - Norma  | al                      | O - Open       | 2016          | 10 - October   |                           | 8 of 12                  | 2016/10/01    | 2016/10/31   |                      | 21     |                  |
| H                                  | $\square$                 |                               |                                  |            |                         |                |               |                |                           |                          |               |              |                      |        | +                |
|                                    |                           |                               |                                  |            |                         |                |               |                |                           |                          |               |              |                      |        |                  |
| Pay Run(s) for selected Pay Period |                           |                               |                                  |            |                         |                |               |                |                           |                          |               |              |                      |        |                  |
|                                    | 🔞 🔞 Record 1 of 6 🔞 🕼 🔒 🚔 |                               |                                  |            |                         |                |               |                |                           |                          |               |              |                      |        |                  |
|                                    |                           |                               | Pay Run Definitio                | n          | Pay P                   | Run Status     | Ŷ A           | ctive          | Process Last              | Transaction Date         |               | Actual Proce | ssing Date           |        | Release To Ess   |
| Þ                                  | •                         | MA                            | IN - Main Payrun                 | <b>~</b> 0 | - Open                  |                |               | $\checkmark$   | 2                         | 016/08/01                | <none></none> |              |                      |        | $\checkmark$     |
| Γ                                  |                           | AN                            | N_BON - Annual Bon               | us 5       | - Inactive              |                |               |                | 2                         | 016/08/01                | <none></none> |              |                      |        | $\checkmark$     |
|                                    |                           | AD.                           | JUSTMENT - Adjustr               | nent 0     | - Open                  |                |               | $\checkmark$   | 2                         | 016/08/01                | <none></none> |              |                      |        | $\checkmark$     |
|                                    |                           | AD                            | ADDITIONAL - Additional 0 - Open |            |                         | $\checkmark$   | 2             | 016/08/01      | <none></none>             |                          |               |              | $\checkmark$         |        |                  |
|                                    |                           | INT                           | TERIM - Interim 0 - Open         |            |                         | $\checkmark$   | 2             | 016/08/01      | <none></none>             |                          |               |              | $\checkmark$         |        |                  |
|                                    |                           | OVERTIME - Overtimie 0 - Open |                                  |            |                         | $\checkmark$   | 2             | 016/08/01      | <none></none>             |                          |               |              | $\checkmark$         |        |                  |

Click on **Re Calc All** to release the the payslips to Web Self-Service.

| New Delete Undelete Save | Refresh Previous N<br>Item | ext Item Gen   | erate Ro    | ollover Re Calc   | Tax Table    | s Release<br>Payslips to B | Che<br>ESS Rul | eck Broken<br>Rules | Close            |                  |
|--------------------------|----------------------------|----------------|-------------|-------------------|--------------|----------------------------|----------------|---------------------|------------------|------------------|
| Actoris                  | Item, I                    | 015            |             | Tuent /           | ACUUITS      |                            |                | Outer               |                  |                  |
| Navigation               | Company Rule               | Company Rule D | Detail      |                   |              |                            |                |                     |                  |                  |
| Ø Na ☆ Rec 📙 Co          | . Company                  | 001 - Purp     | ple Product | tions             | Ŧ            | Company Rule               | Code           | P_MONTH             |                  |                  |
| A                        | Short Description          | Purple Mo      | onthly      |                   |              | Long Descriptio            | n              | Purple Monthly      |                  |                  |
| Entity Management        | Comments                   |                |             |                   | •            | Rule Default In            | dicator [      |                     |                  |                  |
| Company Management       | ^ Status                   | A - Active     |             |                   | •            | Company Rule               | Currency       | ZAR - South Af      | rica, Rands      |                  |
|                          | A Company Rule D           | etails         |             |                   |              |                            |                |                     |                  |                  |
| h 🖧 Hierarchy Setup      | Pay Period I               | Management     | Const       |                   |              |                            |                |                     |                  |                  |
| Company                  | Pay Cycle Det              | finition       | Gene        | rated Pay Period  | IS ROIIOVE   | er History                 |                |                     |                  |                  |
|                          | Tay                        |                |             | Record 6          | 6 of 89 🛛 🗋  |                            |                | 300                 | ) 🙆 🛅            | +                |
| Payroll Definitions      | Business Day               | Definition     | BCEA T      | ake On Periods    | 0 *          |                            |                |                     |                  |                  |
| Company Rule             | Default Rules              | Demmoorr       |             |                   | • •          |                            |                |                     |                  |                  |
| Payments                 | Leave Pay                  |                | Tax         | Year 🔺            |              |                            |                |                     |                  |                  |
| 🕨 🧐 Sage Pay             | Pay Run Defin              | nition         |             |                   |              |                            |                |                     |                  |                  |
| Remuneration Structures  | *                          |                |             | Period S          | tatus Pro    | ocessing Status            | Capture !      | Status Calend       | ar Year Calendar | Month Pay Period |
| Generic Tax              | ~                          |                |             | H - History       | N -          | - Normal                   | A - Stop A     | All                 | 2016 07 - July   | ÷                |
|                          |                            |                | 4 =         |                   |              |                            |                |                     |                  |                  |
| Employee Management      | ×                          |                | Pay F       | Run(s) for select | ed Pay Perio | d                          |                |                     |                  |                  |
| 🖉 Utilities              | ~                          |                |             | Record 1          | of 6 🕥       | (2)                        | •              |                     |                  |                  |
| (a) Generic Fields       | ~                          |                |             | Pay Run D         | Pay Run S    | . Active                   | Process        | Transaction         | Actual Proc      | Release To Ess   |
|                          |                            |                | •           | MAIN - Ma         | 0 - Open     | $\checkmark$               | $\checkmark$   | 2016/08/01          | <none></none>    | V                |
| Op Parameters            | ×                          |                |             | ANN_BON           | 5 - Inactive |                            |                | 2016/08/01          | <none></none>    | $\checkmark$     |
| Reports                  | ~                          |                |             | ADJUSTM           | 0 - Open     | $\checkmark$               |                | 2016/08/01          | <none></none>    | $\checkmark$     |
| Colf Convice             |                            |                |             | ADDITION          | 0 - Open     | $\checkmark$               |                | 2016/08/01          | <none></none>    |                  |
|                          | <u> </u>                   |                |             | INTERIM           | 0 - Open     | $\checkmark$               |                | 2016/08/01          | <none></none>    | $\checkmark$     |
| 🔔 Exports                | ~                          |                |             | OVERTIM           | 0 - Open     | $\checkmark$               |                | 2016/08/01          | <none></none>    | $\checkmark$     |

Click on Save.

#### 1.2. Release payslips for a specific pay run

The 'Release To ESS' checkbox allows the user to select the payslips per pay run that must be available to employees when they log into Web Self-Service.

When the field is checked, the payslip will be available in Web Self-Service. When the field is unchecked the payslip will not be available to the employees anymore. This functionality may also be used for history pay periods.

#### 1.2.1. Release live pay period payslips to Web Self-Service

To release live period payslips for a specific pay run highlight the live period and tick the applicable pay run you want to release payslips to Web Self-Service.

| Gen        | orate                      | ed Day Deriode Do                                                                                               | llovor History                                                                                                    |                                        |                                              |                                              |                                             |                                             |                                              |                                              |                                             |                                              |  |  |
|------------|----------------------------|----------------------------------------------------------------------------------------------------|----------------------------------------------------------------------------------------------------|----------------------------------------|----------------------------------------------|----------------------------------------------|---------------------------------------------|---------------------------------------------|----------------------------------------------|----------------------------------------------|---------------------------------------------|----------------------------------------------|--|--|
|            | G                          | Descel 1 of 90                                                                                                  |                                                                                                    | 0 0 0                                  | 0 0                                          | <b>N</b>                                     |                                             |                                             |                                              |                                              |                                             |                                              |  |  |
|            |                            | Kecold 1 01 09                                                                                                  |                                                                                                    |                                        |                                              | 4 <u> </u>                                   | ···· 🕈                                      |                                             |                                              |                                              |                                             |                                              |  |  |
| BCEA.      | Take                       | On Periods                                                                                                    |                                                                                                    | 0 ‡                                    |                                              |                                              |                                             |                                             |                                              |                                              |                                             |                                              |  |  |
| Tax Year • |                            |                                                                                                    |                                                                                                    |                                        |                                              |                                              |                                             |                                             |                                              |                                              |                                             |                                              |  |  |
|            |                            | Period Status                                                                                                   | Processing Status                                                                                                    | Capture Status                         | Calendar Year                                | Calendar Month                               | Pay Period Number In                        | Month Pay Period In Tax Year                | Start Date                                   | End Date                                     | Business Days In Pay Period                 | Work                                         |  |  |
|            |                            | H - History                                                                                                    | N - Normal                                                                                                    | A - Stop All                           | 2016                                         | 07 - July                                    |                                             | 5 of 12                                     | 2016/07/01                                   | 2016/07/31                                   | 21                                          | 1                                            |  |  |
|            | 0                          | L - Live 🔹                                                                                                    | N - Normal                                                                                                    | O - Open                               | 2016                                         | 08 - August                                  |                                             | 6 of 12                                     | 2016/08/01                                   | 2016/08/31                                   | 20                                          | )                                            |  |  |
|            |                            | F - Future                                                                                                    | N - Normal                                                                                                    | O - Open                               | 2016                                         | 09 - September                               |                                             | 7 of 12                                     | 2016/09/01                                   | 2016/09/30                                   | 22                                          | 2                                            |  |  |
|            |                            | F - Future                                                                                                    | N - Normal                                                                                                    | O - Open                               | 2016                                         | 10 - October                                 |                                             | 8 of 12                                     | 2016/10/01                                   | 2016/10/31                                   | 21                                          | 1                                            |  |  |
| 10         |                            |                                                                                                    |                                                                                                    |                                        |                                              |                                              |                                             |                                             |                                              |                                              |                                             |                                              |  |  |
| Pav        | Runi                       | (s) for selected Pay P                                                                                          | Period                                                                                                    |                                        |                                              |                                              |                                             |                                             |                                              |                                              |                                             |                                              |  |  |
| 0          | e                          | Record 1 of 6                                                                                                   |                                                                                                    | <b>a</b> a                             |                                              |                                              |                                             |                                             |                                              |                                              |                                             |                                              |  |  |
|            | -                          | Day Due Definitio                                                                                               | Davi D                                                                                                    | Lun Status                             | Activ                                        |                                              | Dragona Last                                | Transaction Date                            | Astual Dr                                    | e consine Date                               | Deleses Tr                                  | e Ees                                        |  |  |
| . 6        |                            | ATM Main Deurse                                                                                                 | 0 Ones                                                                                                    | un status                              | Acui                                         | e                                            |                                             | Transaction Date                            | Actual Pr                                    | ocessing Date                                | Release To                                  | J ESS                                        |  |  |
| 1          | A 1                        | Attiv - Main Payrun                                                                                             | 0 - Open                                                                                                    |                                        | <u>v</u>                                     |                                              | <u>v</u>                                    | 2016/08/01                                  | <none></none>                                |                                              | V                                           |                                              |  |  |
|            | A                          | NIN_BOIN - Annual Boi                                                                                           | nus 5-Inacuve                                                                                                    |                                        |                                              |                                              |                                             | 2010/06/01                                  | <none></none>                                |                                              |                                             |                                              |  |  |
|            | AL                         | DJUSTMENT - Adjust                                                                                              | men 0 - Open                                                                                                    |                                        | ×                                            |                                              |                                             | 2010/08/01                                  | <none></none>                                |                                              |                                             |                                              |  |  |
|            | AL                         | DDITIONAL - Addition                                                                                            | nal 0 - Open                                                                                                    |                                        |                                              |                                              |                                             | 2016/08/01                                  | <none></none>                                |                                              |                                             |                                              |  |  |
| H-         | INTERIM - Interim 0 - Open |                                                                                                    |                                                                                                    |                                        |                                              |                                              | 2016/08/01                                  |                                             | US/U1 <none></none>                          |                                              |                                             |                                              |  |  |
| H-         | 0                          | VERTIME - Overtimie                                                                                             | u - Open                                                                                                    |                                        | V                                            |                                              |                                             | 2016/08/01                                  | <none></none>                                |                                              |                                             |                                              |  |  |
|            | Gern                       | Generat<br>C C A Take<br>BCEA Take<br>Tax Ye<br>Pay Run<br>Pay Run<br>A<br>A<br>A<br>A<br>A<br>A<br>A<br>A<br>A | Generated Pay Periods<br>Record 1 of 89<br>BCEA Take On Period Status<br>H - History<br>C L-Live<br>F - Future<br>F - Future<br>F - Future<br>Pay Run(s) for selected Pay R<br>Record 1 of 6 (<br>Pay Run(s) for selected Pay R<br>C May Record 1 of 6 (<br>Pay Run(s) Annual Bo<br>ANN_BON - Annual Bo<br>ADJUSTMENT - Adjust<br>ADJUSTMENT - Adjust<br>ADDITIONT - Adjust<br>ADDITIONT - Adjust | Generated Pay Periods Rollover History | Generated Pay Periods       Rollover History | Generated Pay Periods       Reliever History | Generated Pay Periods       Rolover History | Generated Pay Periods       Rolover History | Generated Pay Periods       Reliever History | Generated Pay Periods       Rallover History | Generated Pay Period       Rollover History | Generated Pay Periods       Rallover History |  |  |

Click on **Re Calc All** to release the the payslips to Web Self-Service.

|                            |                | <b>∂</b>   |                |              |                                                           | <b>*</b> -      | )                   | ×                |                   |  |  |  |  |  |
|----------------------------|----------------|------------|----------------|--------------|-----------------------------------------------------------|-----------------|---------------------|------------------|-------------------|--|--|--|--|--|
| Previous Next Item<br>Item | Generate R     | Rollover   | Re Calc<br>All | Tax Tables   | Release<br>Payslips to ES                                 | Ched<br>S Rules | k Broken<br>s Rules | Close            |                   |  |  |  |  |  |
| Item: 1 of 3               |                |            | Item Ac        | tions        |                                                           |                 | Other               |                  |                   |  |  |  |  |  |
| 🖉 Company Rule 🔇           | Company Rul    | le Detail  |                |              |                                                           |                 |                     |                  |                   |  |  |  |  |  |
| Company                    | 001 - Purple F | Production | ns             | Ŧ            | Company Rule Code P_MONTH                                 |                 |                     |                  |                   |  |  |  |  |  |
| Short Description          | Purple Month   | ly         |                |              | Long Descripti                                            | ion             | Purple Mon          | thly             |                   |  |  |  |  |  |
| Comments                   |                |            |                | •            | Rule Default I                                            | ndicator        |                     |                  |                   |  |  |  |  |  |
| Status                     | A - Active     |            |                | •            | Company Rule                                              | Currency        | ZAR - Sout          | h Africa, Rands  | s                 |  |  |  |  |  |
| Company Rule Details       |                |            |                |              |                                                           |                 |                     |                  |                   |  |  |  |  |  |
| Pay Period Mana            | gement         | Generat    | ted Pay Pe     | riods Roll   | over History                                              |                 |                     |                  |                   |  |  |  |  |  |
| Pay Cycle Definition       | <b>'</b>       |            | Recor          | d 1 of 89 (  |                                                           | ۵               | 0 0                 | 0 0              | <b>D</b> .        |  |  |  |  |  |
| Tax<br>Business Day Defini | ition          | RCEA Tak   | e On Perio     | de 0 *       |                                                           |                 |                     |                  |                   |  |  |  |  |  |
| Default Rules              |                |            | e on Feno      | us 0 🗸       | •                                                         |                 |                     |                  |                   |  |  |  |  |  |
| Leave Pay                  |                | Tax Ye     | ar 🔺           |              |                                                           |                 |                     |                  |                   |  |  |  |  |  |
| Pay Run Definition         |                |            | Perio          | d Status     | Processing Status Capture Status Calendar Year Calendar i |                 |                     |                  |                   |  |  |  |  |  |
|                            |                |            | H - Hist       | ory          | N - Normal                                                | A - St          | op All              | 2016             | 07 - July         |  |  |  |  |  |
|                            |                |            | • • • •        |              |                                                           |                 |                     | 2016             |                   |  |  |  |  |  |
|                            | =              | •          |                |              |                                                           |                 |                     |                  | •                 |  |  |  |  |  |
|                            | 1              | Pay Rur    | n(s) for sel   | ected Pay Pe | eriod                                                     |                 | 0                   |                  |                   |  |  |  |  |  |
|                            |                | 0          | Recor          |              |                                                           |                 | lin.                |                  |                   |  |  |  |  |  |
|                            |                | P          | Pay Run        | Pay Run .    | Active                                                    | Process         | Transactio          | o Actual Pro     | oc Release To Ess |  |  |  |  |  |
|                            |                | • 🥝 M      | 1AIN - M       | 0 - Open     | <u>v</u>                                                  |                 | 2016/08/0           | )1 <none></none> |                   |  |  |  |  |  |
|                            |                | A          | NN_BO          | 5 - Inactiv  | e 🗌                                                       |                 | 2016/08/0           | )1 <none></none> |                   |  |  |  |  |  |
|                            |                | A          | DJUSTM         | 0 - Open     |                                                           |                 | 2016/08/0           | )1 <none></none> |                   |  |  |  |  |  |
|                            |                | A          |                | 0 - Open     |                                                           |                 | 2016/08/0           | )1 <none></none> |                   |  |  |  |  |  |
|                            |                | I          | NIERIM         | 0 - Open     |                                                           |                 | 2016/08/0           | 1 <none></none>  |                   |  |  |  |  |  |
|                            |                | C          | DVERTIM        | 0 - Open     | V                                                         |                 | 2016/08/0           | 1 <none></none>  |                   |  |  |  |  |  |

# 1.2.2. Release history payslips to Web Self-Service

To release history period payslips, highlight the live period and un-tick the live period pay runs which you do not want to release to Web Self-Service now.

| Company Rule Datale        |                            |        |                    |                   |                |               |                |                   |          |                        |               |               |                                  |
|----------------------------|----------------------------|--------|--------------------|-------------------|----------------|---------------|----------------|-------------------|----------|------------------------|---------------|---------------|----------------------------------|
| Company Rule Details       |                            |        |                    |                   |                |               |                |                   |          |                        |               |               |                                  |
| Pay Period Planagement     | Gene                       | rated  | Pay Periods Rol    | over History      |                |               |                |                   |          |                        |               |               |                                  |
| Tay                        |                            | 0      | Record 1 of 89     | D 🗌 🗙             | 0 0 0          |               |                | <b>•</b> +        |          |                        |               |               |                                  |
| Business Day Definition    | BCEA T                     | ake O  | n Periods          |                   | 0 ‡            |               |                |                   |          |                        |               |               |                                  |
| Default Rules<br>Leave Pay | Tax Yesr 🔺                 |        |                    |                   |                |               |                |                   |          |                        |               |               |                                  |
| Pay Run Definition         |                            |        | Period Status      | Processing Status | Capture Status | Calendar Year | Calendar Month | Pay Period Number | In Month | Pay Period In Tax Year | Start Date    | End Date      | Business Days In Pay Period Work |
|                            |                            | 1      | H - History        | N - Normal        | A - Stop All   | 2016          | 07 - July      |                   |          | 5 of 12                | 2016/07/01    | 2016/07/31    | 21                               |
|                            |                            | 0      | L - Live 🔹 🔻       | N - Normal        | O - Open       | 2016          | 08 - August    |                   |          | 6 of 12                | 2016/08/01    | 2016/08/31    | 20                               |
|                            |                            | 1      | F - Future         | N - Normal        | O - Open       | 2016          | 09 - September |                   |          | 7 of 12                | 2016/09/01    | 2016/09/30    | 22                               |
|                            |                            | 1      | F - Future         | N - Normal        | O - Open       | 2016          | 10 - October   |                   |          | 8 of 12                | 2016/10/01    | 2016/10/31    | 21                               |
|                            | 1                          |        |                    |                   | 1              |               |                |                   |          |                        |               |               |                                  |
|                            | Pay F                      | Run(s) | for selected Pay P | eriod             |                |               |                |                   |          |                        |               |               |                                  |
|                            | 0                          | 0      | Record 1 of 6      | 0                 | • ê            |               |                |                   |          |                        |               |               |                                  |
|                            |                            |        | Pay Run Definition | n Pay P           | Run Status     | Activ         | /e             | Process Last      |          | Transaction Date       | Actual Pr     | ocessing Date | Release To Ess                   |
|                            | ٠ 😒                        | MAIN   | N - Main Payrun    | 0 - Open          |                | $\checkmark$  |                | $\checkmark$      | 2016/0   | 8/01                   | <none></none> |               |                                  |
|                            |                            | ANN    | _BON - Annual Bon  | us 5 - Inactive   |                |               |                |                   | 2016/0   | 8/01                   | <none></none> |               |                                  |
|                            |                            | ADJU   | JSTMENT - Adjustr  | nen 0 - Open      |                | $\checkmark$  |                |                   | 2016/0   | 8/01                   | <none></none> |               |                                  |
|                            |                            | ADD    | ITIONAL - Addition | al 0 - Open       |                | $\checkmark$  |                |                   | 2016/0   | 8/01                   | <none></none> |               |                                  |
|                            | INTERIM - Interim 0 - Open |        |                    |                   | $\checkmark$   |               |                | 2016/08/01        |          | 08/01 <none></none>    |               |               |                                  |
|                            |                            | OVE    | RTIME - Overtimie  | 0 - Open          |                | $\checkmark$  |                |                   | 2016/0   | 8/01                   | <none></none> |               |                                  |

Highlight the history period and tick the applicable pay runs for which you want to release payslips to Web Self-Service.

| Company Rule Dataila        |                                     | _                                   |                         | -                 |                |               |                |                        |                             |               |                |                                       |           |
|-----------------------------|-------------------------------------|-------------------------------------|-------------------------|-------------------|----------------|---------------|----------------|------------------------|-----------------------------|---------------|----------------|---------------------------------------|-----------|
| Pay Period Management       | Ge                                  | enera                               | ited Pay Periods Ro     | ollover History   |                |               |                |                        |                             |               |                |                                       |           |
| Pay Cycle Definition<br>Tax |                                     |                                     | Record 65 of 89         | 💿 🔲 🗙             | 0 0            | 0 0 0         | 1              |                        |                             |               |                |                                       |           |
| Business Day Definition     | BCE                                 | A Tak                               | ce On Periods           |                   | 0 ‡            |               |                |                        |                             |               |                |                                       |           |
| Default Rules<br>Leave Pay  | T                                   | fax Y                               | ear 🔺                   |                   |                |               |                |                        |                             |               |                |                                       |           |
| Pay Run Definition          |                                     |                                     | Period Status           | Processing Status | Capture Status | Calendar Year | Calendar Month | Pay Period Number In I | Nonth Pay Period In Tax Yea | r Start Date  | End Date       | Business Days In Pay Period           | Work Days |
|                             | ۱.                                  |                                     | H - History             | N - Normal        | A - Stop All   | 2016          | 07 - July      |                        | 5 of                        | 12 2016/07/01 | 2016/07/31     | 21                                    |           |
|                             |                                     | 6                                   | 2 L - Live              | N - Normal        | 0 - Open       | 2016          | 08 - August    |                        | 6 of                        | 12 2016/08/01 | 2016/08/31     | 20                                    |           |
|                             |                                     |                                     | F - Future              | N - Normal        | 0 - Open       | 2016          | 09 - September |                        | 7 of                        | 12 2016/09/01 | 2016/09/30     | 22                                    |           |
|                             |                                     |                                     | F - Future              | N - Normal        | 0 - Open       | 2016          | 10 - October   |                        | 8 of                        | 12 2016/10/01 | 2016/10/31     | 21                                    |           |
|                             | 40                                  |                                     |                         |                   |                |               |                |                        |                             |               |                |                                       |           |
|                             | Pa                                  | ay Ru                               | n(s) for selected Pay P | Period            |                |               |                |                        |                             |               |                |                                       |           |
|                             |                                     |                                     | Record 1 of 5           |                   | <b>O</b>       |               |                |                        |                             |               |                | · · · · · · · · · · · · · · · · · · · |           |
|                             |                                     |                                     | Pay Run Definitio       | n Pay             | Run Status     | Acti          | ve             | Process Last           | Transaction Date            | Actual P      | rocessing Date | Release To                            | Ess       |
|                             | I                                   | 0                                   | MAIN - Main Payrun      | 2 - Process       | ed             | V             | 1              |                        | 016/07/01                   | 2016/08/15    |                | ✓                                     |           |
|                             |                                     | ANN_BON - Annual Bonus 5 - Inactive |                         | 1                 |                | ]             |                | 1016/07/01             | <none></none>               |               |                |                                       |           |
|                             |                                     | 1                                   | ADJUSTMENT - Adjust     | men 2 - Process   | ed             | $\checkmark$  | 1              |                        | 016/07/01                   | 2016/08/15    |                |                                       |           |
|                             | ADDITIONAL - Additional 2 - Process |                                     |                         |                   | - Processed    |               | 1              |                        | 016/07/01                   | 2016/08/15    |                |                                       |           |
|                             |                                     | 1                                   | INTERIM - Interim       | 2 - Process       | ed             | $\checkmark$  | 1              | $\checkmark$           | 016/07/01                   | 2016/08/15    |                |                                       |           |
|                             |                                     |                                     |                         |                   |                |               |                |                        |                             |               |                |                                       |           |

Click on **Re Calc All** to release the the payslips to Web Self-Service.

| Previous Next Item<br>Item Item: 1 of 3<br>Company Rule Company<br>Short Description<br>Comments | Generate<br>Company F<br>001 - Purpl<br>Purple Mor | Rollover<br>Rule Detail<br>le Producti | Re Calc<br>All<br>Item A | Tax Tables     | Release<br>Payslips to ESS | Check<br>Rules | Broken<br>Rules<br>Other | Close        |              | Compar<br>Long De<br>Rule De | y Rule Code<br>scription<br>fault Indicator | P_MONTH<br>Purple Mor | thy                      |               |               |                                                                                                    |
|--------------------------------------------------------------------------------------------------|----------------------------------------------------|----------------------------------------|--------------------------|----------------|----------------------------|----------------|--------------------------|--------------|--------------|------------------------------|---------------------------------------------|-----------------------|--------------------------|---------------|---------------|----------------------------------------------------------------------------------------------------|
| Status                                                                                           | A - Active                                         |                                        |                          |                |                            |                |                          |              | •            | Compar                       | y Rule Curren                               | cy ZAR - Sout         | h Africa, Rands          |               |               |                                                                                                    |
| Company Rule Details                                                                             |                                                    |                                        |                          |                |                            |                |                          |              |              |                              |                                             |                       |                          |               |               |                                                                                                    |
| Pay Period Mana                                                                                  | gement                                             | Gener                                  | ated Pay P               | eriods Rol     | over History               |                |                          |              |              |                              |                                             |                       |                          |               |               |                                                                                                    |
| Pay Cycle Definition                                                                             |                                                    |                                        | Reco                     | ord 65 of 89   |                            | 0              | 0 0                      |              | 2 🗋          |                              | ··· +                                       |                       |                          |               |               |                                                                                                    |
| Business Dav Defini                                                                              | tion                                               | BCEA Ta                                | ake On Peri              | ods            |                            | 0 1            |                          |              |              |                              |                                             |                       |                          |               |               |                                                                                                    |
| Default Rules                                                                                    |                                                    |                                        |                          |                |                            | •              |                          |              |              |                              |                                             |                       |                          |               |               |                                                                                                    |
| Leave Pay                                                                                        |                                                    | Tax                                    | Year 🔺                   |                |                            |                |                          |              |              |                              |                                             |                       |                          |               |               |                                                                                                    |
| Pay Run Definition                                                                               |                                                    |                                        | Peri                     | iod Status     | Processing Status          | Capture        | Status                   | Calendar Yea | r Calend     | dar Month                    | Pay Period N                                | umber In Mont         | h Pay Period In Tax Year | Start Date    | End Date      | Business Days In Pay Period Work                                                                                                    |
|                                                                                                  |                                                    | •                                      | H - His                  | story 🔻        | N - Normal                 | A - Stop       | All                      | 201          | 6 07 - Ju    | ıly                          |                                             |                       | 5 of 12                  | 2 2016/07/01  | 2016/07/31    | 21                                                                                                    |
|                                                                                                  |                                                    |                                        | 😂 L - Liv                | e              | N - Normal                 | 0 - Open       | n i                      | 201          | 6 08 - Ai    | ugust                        |                                             |                       | 6 of 12                  | 2 2016/08/01  | 2016/08/31    | 20                                                                                                    |
|                                                                                                  |                                                    |                                        | F - Fu                   | ture           | N - Normal                 | O - Open       | n                        | 201          | 6 09 - Se    | eptember                     |                                             |                       | 7 of 12                  | 2 2016/09/01  | 2016/09/30    | 22                                                                                                    |
|                                                                                                  |                                                    |                                        | F - Fu                   | ture           | N - Normal                 | 0 - Open       | ı                        | 201          | 6 10 - 0     | ctober                       |                                             |                       | 8 of 12                  | 2 2016/10/01  | 2016/10/31    | 21                                                                                                    |
|                                                                                                  |                                                    | 4                                      |                          |                |                            |                |                          |              |              |                              | ·                                           |                       |                          |               |               |                                                                                                    |
|                                                                                                  |                                                    | Pay R                                  | un(s) for se             | elected Pay P  | eriod                      |                |                          |              |              |                              |                                             |                       |                          |               |               |                                                                                                    |
|                                                                                                  |                                                    |                                        | Reco                     | ord 1 of 5 🧯   | ) 🛈 🔒                      | •              |                          |              |              |                              |                                             |                       |                          |               |               |                                                                                                    |
|                                                                                                  |                                                    |                                        | Pay I                    | Run Definition | Pay F                      | lun Status     | s                        | Act          | tive         |                              | Process Las                                 | t                     | Transaction Date         | Actual Pr     | ocessing Date | Release To Ess                                                                                                    |
|                                                                                                  |                                                    | I 🕗                                    | MAIN - Ma                | in Payrun      | 2 - Processe               | d              |                          | 5            | 7            |                              |                                             | 2016                  | /07/01                   | 2016/08/15    |               | Image: A start of the start of the start |
|                                                                                                  |                                                    |                                        | ANN_BON                  | - Annual Bon   | us 5 - Inactive            |                |                          |              | ]            |                              |                                             | 2016                  | /07/01                   | <none></none> |               |                                                                                                    |
|                                                                                                  |                                                    |                                        | ADJUSTME                 | ENT - Adjustn  | en 2 - Processe            | 2 - Processed  |                          | 5            | $\checkmark$ |                              |                                             | 2016                  | /07/01                   | 2016/08/15    |               |                                                                                                    |
|                                                                                                  |                                                    |                                        | ADDITION                 | IAL - Addition | al 2 - Processe            | d              |                          | 6            | Z            |                              |                                             | 2016                  | /07/01                   | 2016/08/15    |               |                                                                                                    |
|                                                                                                  |                                                    |                                        | INTERIM -                | Interim        | 2 - Processe               | 2 - Processed  |                          |              | Δ            |                              | $\checkmark$                                |                       | 2016/07/01 2016/08/15    |               |               |                                                                                                    |

Click on Save.

# 2. Withdraw payslips from Web Self-Service

Payslips can be withdrawn from Web Self-Service for history periods and the live period, from the Navigation pane:

| Expand       | <b>Company Management</b> |
|--------------|---------------------------|
| Double click | Company Rule              |

To withdraw payslips from Web Self-Service highlight the applicable pay period and untick the 'Release to ESS' tick box next to the applicable pay run.

| 😂 Company Rule             | Company R   | tule D                   | )etail                                 |                      |                   |                |               |                               |                                                 |                 |                       |                                                   |                 |                             |  |  |  |
|----------------------------|-------------|--------------------------|----------------------------------------|----------------------|-------------------|----------------|---------------|-------------------------------|-------------------------------------------------|-----------------|-----------------------|---------------------------------------------------|-----------------|-----------------------------|--|--|--|
| Company                    | 001 - Purpl | e Pro                    | oducti                                 | Jons                 |                   |                |               | <ul> <li>Company R</li> </ul> | Rule Code                                       | P_MONTH         |                       |                                                   |                 |                             |  |  |  |
| Short Description          | Purple Mon  | thly                     |                                        |                      |                   |                |               | Long Descr                    | ription                                         | Purple Monthly  |                       |                                                   |                 |                             |  |  |  |
| Comments                   |             |                          |                                        |                      |                   |                |               | ▼ Rule Defau                  | Rule Default Indicator                          |                 |                       |                                                   |                 |                             |  |  |  |
| Status                     | A - Active  |                          |                                        |                      |                   |                |               | ✓ Company P                   | Company Rule Currency ZAR - South Africa, Rands |                 |                       |                                                   |                 |                             |  |  |  |
| Company Rule Deta          | ails        |                          |                                        |                      |                   |                |               |                               |                                                 |                 |                       |                                                   |                 |                             |  |  |  |
| Pay Period Ma              | inagement   | G                        | Generated Pay Periods Rollover History |                      |                   |                |               |                               |                                                 |                 |                       |                                                   |                 |                             |  |  |  |
| Pay Cyde Definio           | tion        | 0                        |                                        |                      |                   |                |               |                               |                                                 |                 |                       |                                                   |                 |                             |  |  |  |
| Business Day De            | finition    | SCEA Take On Periods 0 1 |                                        |                      |                   |                |               |                               |                                                 |                 |                       |                                                   |                 |                             |  |  |  |
| Default Rules<br>Leave Pay |             |                          | Tax Year 🔺                             |                      |                   |                |               |                               |                                                 |                 |                       |                                                   |                 |                             |  |  |  |
| Pay Run Definitio          | on          |                          |                                        | Period Status        | Processing Status | Capture Status | Calendar Year | Calendar Month                | Pay Period 1                                    | Number In Month | Pay Period In Tax Yea | ar Start Date                                     | End Date        | Business Days In Pay Period |  |  |  |
|                            |             |                          |                                        | H - History          | N - Normal        | O - Open       | 2016          | 08 - August                   |                                                 |                 | 6 of                  | 12 2016/08/01                                     | 2016/08/31      |                             |  |  |  |
|                            |             |                          |                                        | 😂 H - History        | N - Normal        | O - Open       | 2016          | 09 - September                |                                                 |                 | 7 of                  | 12 2016/09/01                                     | 2016/09/30      |                             |  |  |  |
|                            |             | +                        |                                        | L - Live 🔻           | N - Normal        | O - Open       | 2016          | 10 - October                  |                                                 |                 | 8 of                  | 12 2016/10/01                                     | 2016/10/31      |                             |  |  |  |
|                            |             |                          |                                        | F - Future           | N - Normal        | O - Open       | 2016          | 11 - November                 |                                                 |                 | 9 of                  | 12 2016/11/01                                     | 2016/11/30      |                             |  |  |  |
|                            |             |                          |                                        | F - Future           | N - Normal        | O - Open       | 2016          | 12 - December                 |                                                 |                 | 10 of                 | 12 2016/12/01                                     | 2016/12/31      |                             |  |  |  |
|                            |             | 4                        |                                        |                      |                   |                |               |                               | -                                               |                 |                       |                                                   |                 | •                           |  |  |  |
|                            |             | P                        | Pay Run(s) for selected Pay Period     |                      |                   |                |               |                               |                                                 |                 |                       |                                                   |                 |                             |  |  |  |
|                            |             | 0                        | Ø                                      | Record 1 of 6        | o o 🔒             | •              |               |                               |                                                 |                 |                       |                                                   |                 |                             |  |  |  |
|                            |             |                          |                                        | Pay Run Definitio    | yn Pay R          | tun Status     | Active        | e                             | Process Last                                    | Tr              | ansaction Date        | Actual                                            | Processing Date | Release To Ess              |  |  |  |
|                            |             | •                        | 0                                      | MAIN - Main Payrun   |                   | $\checkmark$   |               |                               | 2016/10/01<br>2016/10/01                        |                 | <none></none>         |                                                   |                 |                             |  |  |  |
|                            |             |                          | 0                                      | ANN_BON - Annual Bo  | nus 5 - Inactive  |                |               |                               |                                                 |                 | <none></none>         |                                                   |                 |                             |  |  |  |
|                            |             |                          |                                        | ADJUSTMENT - Adjust  | amen 0 - Open     |                | $\checkmark$  |                               |                                                 | 2016/10/        | 01                    | <none><br/><none><br/><none></none></none></none> |                 |                             |  |  |  |
|                            |             |                          |                                        | ADDITIONAL - Additio | nal 0 - Open      |                | V             |                               |                                                 | 2016/10/        | 01                    |                                                   |                 |                             |  |  |  |
|                            |             |                          |                                        | INTERIM - Interim    | 0 - Open          |                | $\checkmark$  |                               |                                                 | 2016/10/        | 01                    |                                                   |                 |                             |  |  |  |
|                            |             | 1.1                      |                                        | OVERTIME - Overtimie | a 0 - Open        |                | $\checkmark$  |                               |                                                 | 2016/10/01      |                       | <none></none>                                     |                 |                             |  |  |  |

Click on **Re Calc All** to withdraw the payslips to Web Self-Service.

| Generate Rollover R                                                 | te Calc<br>All<br>Item Action                                                                                                    | Table                                                | s<br>Pa    | Release<br>ayslips to ESS | Check<br>Rules | Broken Close<br>Rules Other | 2              |                  |                      |                         |                          |               |               |                 |                |
|---------------------------------------------------------------------|----------------------------------------------------------------------------------------------------|------------------------------------------------------|------------|---------------------------|----------------|-----------------------------|----------------|------------------|----------------------|-------------------------|--------------------------|---------------|---------------|-----------------|----------------|
| Company Rule Company Rule Detail                                    |                                                                                                    |                                                      |            |                           |                |                             |                |                  |                      |                         |                          |               |               |                 |                |
| Company                                                             | 001 - Purp                                                                                                    | le Proc                                              | ductio     | าร                        |                |                             | ~ Co           | ompany Rule Code |                      | P_MONTH                 |                          |               |               |                 |                |
| Short Description                                                   | Purple Mor                                                                                                    | nthly                                                |            |                           |                |                             |                |                  | ng Description       | cription Purple Monthly |                          |               |               |                 |                |
| Comments                                                            |                                                                                                    |                                                      |            |                           |                |                             |                | ₹ Ri             | le Default Indicator |                         |                          |               |               |                 |                |
| Status                                                              | A - Active                                                                                                    | tive Company Rule Currency ZAR - South Africa, Rands |            |                           |                |                             |                |                  |                      |                         |                          |               |               |                 |                |
| Company Rule Details                                                |                                                                                                    |                                                      |            |                           |                |                             |                |                  |                      |                         |                          |               |               |                 |                |
| Pay Period Mana<br>Pay Cyde Definitior<br>Tax<br>Business Day Defin | International Constraints         Record 68 of 91         Image: Constraint Constraints         Image: Constraint Constraints         Image: Constraint Constraints         Image: Constraint Constraints         Image: Constraints         Image: Constandis         Image: Constraints |                                                      |            |                           |                |                             |                |                  |                      |                         |                          |               |               |                 |                |
| Default Rules                                                       |                                                                                                    |                                                      |            |                           |                |                             |                |                  |                      |                         |                          |               |               |                 | ///            |
| Leave Pay                                                           |                                                                                                    |                                                      | Tax Year A |                           |                |                             |                |                  |                      |                         |                          |               |               |                 |                |
| Pay kun Detmition                                                   |                                                                                                    |                                                      |            | Period Stat               | tus Pro        | ocessing Status             | Capture Status | Calendar Year    | Calendar Month       | Pay                     | y Period Number In Month | Pay Period    | In Tax Year   | Start Date      | End Date       |
|                                                                     |                                                                                                    |                                                      |            | H - History               | N ·            | - Normal                    | O - Open       | 2016             | 08 - August          |                         |                          |               | 6 of 12       | 2016/08/01      | 2016/08/31     |
|                                                                     |                                                                                                    |                                                      | \$         | H - History               | N -            | - Normal                    | O - Open       | 2016             | 09 - September       |                         |                          |               | 7 of 12       | 2016/09/01      | 2016/09/30     |
|                                                                     |                                                                                                    |                                                      | \$         | L - Live                  | • N ·          | - Normal                    | 0 - Open       | 2016             | 10 - October         |                         |                          |               | 8 of 12       | 2016/10/01      | 2016/10/31     |
|                                                                     |                                                                                                    | H                                                    |            | F - Future                | N ·            | - Normal                    | 0 - Open       | 2016             | 12 December          |                         |                          |               | 9 OF 12       | 2016/11/01      | 2016/11/30     |
|                                                                     |                                                                                                    |                                                      |            | r - ruture                | N ·            | - Normai                    | 0 - Open       | 2016             | 12 - December        |                         |                          |               | 10 07 12      | 2016/12/01      | 2010/12/31     |
|                                                                     |                                                                                                    | 2 Structure Daniel for enderted Dav Derived          |            |                           |                |                             |                |                  |                      |                         |                          |               |               |                 |                |
|                                                                     |                                                                                                    | C                                                    | ) (        | Record 1 of               | f 6 🕥          |                             | <b>a</b> a     |                  |                      |                         |                          |               |               |                 |                |
|                                                                     |                                                                                                    |                                                      |            | Pay Run Defi              | nition         | Pay Run                     | Status         | Active           | Process L            | .ast                    | Transaction [            | ate           | Actual P      | Processing Date | Release To Ess |
|                                                                     |                                                                                                    | Þ                                                    | 0 N        | IAIN - Main Payr          | un             | 0 - Open                    |                | $\checkmark$     | $\checkmark$         |                         | 2016/10/01               | <             | none>         | -               |                |
|                                                                     |                                                                                                    |                                                      | 0          | NN_BON - Annu             | al Bonus       | 5 - Inactive                |                |                  |                      |                         | 2016/10/01               | <             | none>         |                 |                |
|                                                                     |                                                                                                    |                                                      | F          | DJUSTMENT - A             | djustm         | 0 - Open                    |                | $\checkmark$     |                      |                         | 2016/10/01               |               | <none></none> |                 |                |
|                                                                     |                                                                                                    |                                                      | A          | DDITIONAL - Ad            | lditional      | 0 - Open                    |                | $\checkmark$     |                      | 2016/10/01              |                          | <none></none> |               |                 |                |
|                                                                     |                                                                                                    |                                                      | I          | NTERIM - Interin          | ı              | 0 - Open                    |                | $\checkmark$     |                      |                         | 2016/10/01               | <             | none>         |                 |                |
|                                                                     |                                                                                                    |                                                      | C          | VERTIME - Over            | rtimie         | 0 - Open                    |                | $\checkmark$     |                      |                         | 2016/10/01               | <             | none>         |                 |                |

Click on Save.